## Schnell zu den besten Konditionen:

Zinsreservierung bei der KfW

Stand April 2022

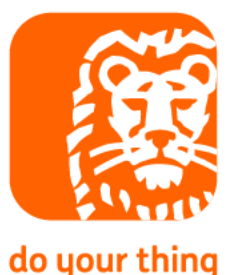

# Erst registrieren ...

# Direkt im Portal der KfW

#### Gehen Sie auf <u>www.kfw.de</u>.

#### Klicken Sie auf Partnerportal > Finanzvermittler > Zinsreservierung.

| REF W                                         |                             |                      | Suchbegriff eingeben        | Q       | Anmelden   English   🗳 | # |                                                           |
|-----------------------------------------------|-----------------------------|----------------------|-----------------------------|---------|------------------------|---|-----------------------------------------------------------|
| Privatpersonen Unternehmen                    | Öffentliche Einrichtungen   | Partnerportal        | Internationale Finanzierung | Stories | Über die KfW           |   |                                                           |
| Startseite > Partnerportal                    |                             |                      |                             |         |                        |   |                                                           |
| – Anmelden im KfV                             | N-Partnerportal             |                      |                             |         |                        |   |                                                           |
| / unrelacit int tu                            | ranciportai                 |                      |                             |         |                        |   |                                                           |
|                                               |                             |                      |                             |         |                        |   |                                                           |
| Bitte melden Sie sich mit Ihr                 | rem Benutzernamen und Passv | vort an.             |                             |         |                        |   |                                                           |
| Bitte melden Sie sich mit Ihi<br>Benutzername | rem Benutzernamen und Passv | vort an.<br>Passwort |                             |         |                        |   |                                                           |
| Bitte melden Sie sich mit Ihi<br>Benutzername | rem Benutzernamen und Passv | vort an.<br>Passwort |                             |         | Anmelden               |   |                                                           |
| Bitte melden Sie sich mit Ih                  | rem Benutzernamen und Passv | vort an.<br>Passwort |                             |         | Anmelden               |   | Starten Sie die                                           |
| Bitte melden Sie sich mit Ih<br>Benutzername  | rem Benutzernamen und Passv | vort an.<br>Passwort | daten vergessen             |         | Anmelden               |   | Starten Sie die<br>Registrierung u                        |
| Bitte melden Sie sich mit Ih<br>Benutzername  | rem Benutzernamen und Passv | vort an.<br>Passwort | daten vergessen             |         | Anmelden               |   | <br>Starten Sie die<br>Registrierung u<br>Klicken Sie auf |

#### Melden Sie sich für die Zinsreservierung an.

Um Ihr Partnerkonto bei der KfW zu registrieren, füllen Sie das Formular aus.

| Registrierung eines neuen Benutzers                                                                                                   |                                                                                                    |                                                                   |
|----------------------------------------------------------------------------------------------------|----------------------------------------------------------------------------------------------------|-------------------------------------------------------------------|
| KfW-Partnerportal                                                                                                    |                                                                                                    |                                                                   |
| Füllen Sie das nachstehende Formular aus, um ein neues Konto zu registrieren.   Vorname ist erforderlich   Rolle   Beroter   Vorname* | Wählen Sie "Berater"<br>und tragen Sie alle *-<br>belder ein.           Versensense           Neue Passwort                • Der Gro- und Kleinschreibung des Passworts nuss beachtet werden.                • Der Gro- und Kleinschreibung des Passworts nuss beachtet werden.                • Der Gro- und Kleinschreibung des Passworts nuss beachtet werden.                • Der Gro- und Kleinschreibung des Passworts nuss beachtet werden.                • Der Gro- und Kleinschreibung des Passworts nuss beachtet werden.                • Der Gro- und Kleinschreibung des Passworts nuss beachtet werden.                • Der Gro- und Kleinschreibung des Passworts nuss beachtet werden.                • Der Gro- und Kleinschreibung des Passworts nuss beachtet werden.                • Der Gro- und Kleinschreibung des Passworts nuss beachtet werden.                • Der Gro- und Kleinschreibung des Passworts nuss beachtet werden.                • Der Kein folgenden Wroter enthalten:                • Der Kein häufiges Wort und keine häufig vervendete Zeichenfolge enthalten.                • Der Kein häufiges Wort und keine häufig vervendete Zeichenfolge enthalten.                • Weitzer                 • Weitzer                 • Weitzer                 • Weitzer                 • Weitzer                 • Weitzer | Geben Sie ein<br>Passwort ein<br>und klicken Sie<br>auf "Weiter". |
| Postieitzani*                                                                                                    | Vergeben Sie einen<br>Benutzernamen nach                                                                                                    |                                                                   |
|                                                                                                    | Ihrer Wahl                                                                                                    |                                                                   |

### Sie erhalten eine E-Mail mit dem Aktivierungscode.

Um Ihr Konto zu aktivieren, klicken Sie innerhalb von 24 Stunden auf den Aktivierungslink in der E-Mail.

| Ihre Registrierung im KfW-Partnerportal<br>KI KfW-Partnerportal Infocenter <wcms-kontakt@kfw-mailservice.de></wcms-kontakt@kfw-mailservice.de>                                                                                                    | ← Antworten ← Allen antworter |                                                                         |
|----------------------------------------------------------------------------------------------------|-------------------------------|-------------------------------------------------------------------------|
| Sehr geehrter Nutzer,<br>Sie haben sich im KfW-Partnerportal registriert. Vielen Dank dafür.<br>Um Ihre Registrierung abzuschließen, klicken Sie bitte innerhalb von einem Tag auf den Aktivierungsllint <u>https://www.kfw.de/partner/userreg//public</u><br>Nach einer Prüfung Ihrer Registrierung durch uns erhalten sie eine E-Mail über die Aktivierung ihres Zugangs.<br>Sollte der Link in dieser Mail nicht funktionieren, kopieren Sie ihn bitte in die Adresszeile Ihres Browsers. | /newuser/HSGWT7F5X7QHUSPKUUQF | <br>Klicken Sie innerhalb von<br>24 Stunden auf den Link<br>in der Mail |
| Oder Sie geben den Aktivierungscode im angezeigten Registrierungsfenster ein.<br>Aktivierungscode:                                                                                                    |                               | <br>Hier finden Sie Ihren<br>Aktivierungscode                           |
| Ihre KfW Bankengruppe<br>Diese E-Mail ist automatisch generiert. Bitte antworten Sie nicht an diese Adresse.<br>Impressum: <u>https://www.kfw.de/KfW-Konzern/Impressum.html</u>                                                                                                    |                               |                                                                         |

#### ... oder geben Sie den Aktivierungscode in diesem Feld ein.

Klicken Sie entweder auf den Link in der E-Mail (s. Seite 4) oder geben Sie den Aktivierungscode aus der Aktivierungs-E-Mail ein.

| Registrierung eines neuen Benutzers<br>KfW-Partnerportal                                                                                                    |                                                                                                    |
|----------------------------------------------------------------------------------------------------|----------------------------------------------------------------------------------------------------|
| Zur Überprüfung Ihrer Identität wurde Ihnen ein Sicherheitscode an seendet. Klicken Sie in der Email auf den Link oder kopieren Sie den Sicherheitscode und fügen Sie in hier ein. | Sie können den Link aus der<br>Aktivierungs-E-Mail anklicken – oder<br>ihn kopieren und hier eingeben und<br>auf "Code prüfen" klicken. |

#### Setzen Sie die Registrierung fort.

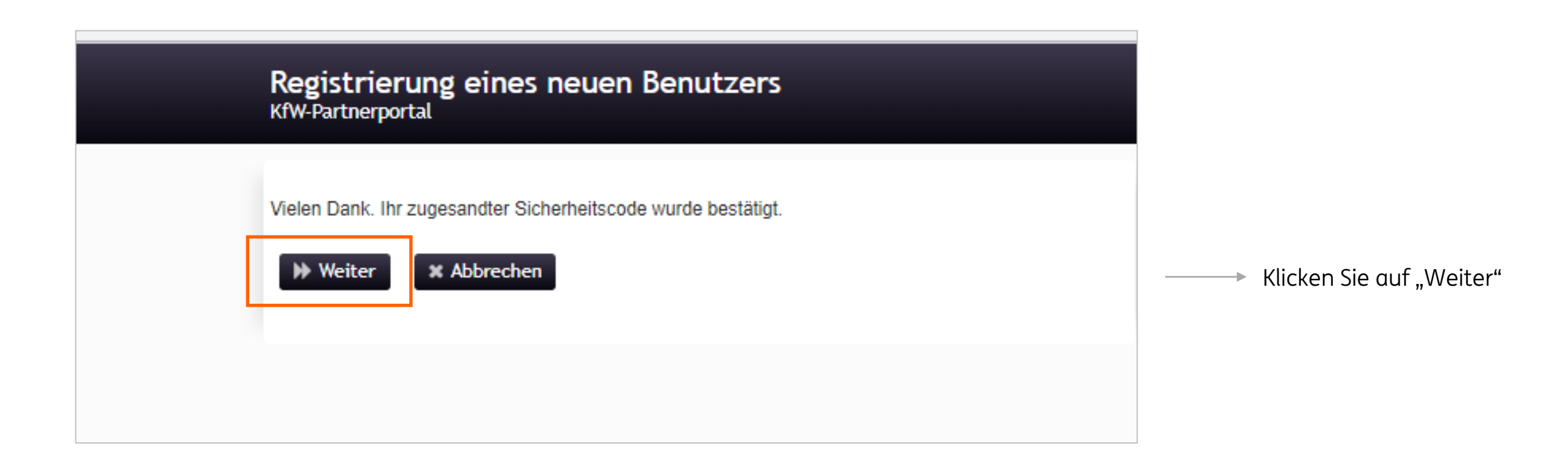

#### Stimmen Sie den Nutzungsbedingungen zu.

Lesen Sie die Nutzungsbedingungen und stimmen Sie ihnen zu.

#### Registrierung eines neuen Benutzers KfW-Partnerportal

Neuanmeldung im KfW-Partnerportal Nutzungsbedingungen Ihr Benutzername sowie das verwendete Kennwort sind personenbezogen und nicht übertragbar. Jede Weitergabe an Dritte ist unzulässig. Dies bezieht sich auch auf die Weitergabe der auf der Seite des KfW-Partnerportals gewonnenen Informationen an nicht berechtigte Dritte. Die KfW ist unverzüglich zu informieren, sofern sich Ihre Nutzungsvoraussetzungen ändern oder wegfallen. Dies betrifft insbesondere Angaben zur Person sowie zum Unternehmen, für das Sie tätig sind. Für den Fall der Zuwiderhandlung behalten wir uns die Geltendmachung entsprechender Schadensersatzansprüche vor. Hiermit erkenne ich die oben angeführten Nutzungsbedingungen an Informationen zum Datenschutz Datenschutzseite der KfW Hinweis: Um die Funktionen des KfW-Partnerportals nutzen zu können benötigen sie temporäre Session-Cookies. Wie Sie diese einschalten, steht in der Online-Hilfe Ihres Browsers. Haben Sie Fragen zum Anmeldeprozess oder technische Fragen? Sie erreichen uns montags bis freitags von 8:00 Uhr bis 18:00 Uhr unter der Rufnummer 0800 539 9001, oder per E-Mail an infocenter@kfw.de

#### Ich stimme zu

Stimmen Sie den
 Nutzungsbedingungen zu und klicken Sie auf "Weiter".

#### Warten Sie kurz ab.

| Bitte warten<br>KfW-Partnerportal<br>Das neue Konto wird ko | onfiguriert. Dieser Vorgang kann einige Minuten dauern. Bitte gedulden Sie sich. |                                                                             |                    |   |                                                     |
|-------------------------------------------------------------|----------------------------------------------------------------------------------|-----------------------------------------------------------------------------|--------------------|---|-----------------------------------------------------|
|                                                             | <b>Erfolg</b><br>KfW-Partnerportal                                               |                                                                             |                    |   |                                                     |
|                                                             | Das neue Benutzerkonto wurde erfolg<br>Infocenter erhalten Sie eine Email üb     | greich erstellt. Nach Abschluss der Übe<br>er die Freischaltung des Kontos. | rprüfung durch das | _ | Zur finalen Freischaltung klicken Sie auf "Weiter". |

# Innerhalb von 24 Stunden erhalten Sie eine E-Mail-Bestätigung zur Aktivierung.

In den nächsten 24 Stunden erhalten Sie eine E-Mail, in der die Aktivierung Ihres Accounts im KfW-Partnerportal bestätigt wird.

|                                                                                                    | - |                                                               |
|----------------------------------------------------------------------------------------------------|---|---------------------------------------------------------------|
| Ihr Account im KfW-Partnerportal wurde aktiviert                                                                                                    |   |                                                               |
| KfW-Partnerportal Infocenter <wcms-kontakt@kfw-mailservice.de></wcms-kontakt@kfw-mailservice.de>                                                                                                    |   |                                                               |
| Sehr geehrter Nutzer,                                                                                                    |   |                                                               |
| Ihr Account für das KfW-Partnerportal wurde verifiziert und aktiviert.<br>Sie können sich ab sofort mit Ihren Zugangsdaten unter <u>https://www.kfw.de/partner/KfW-Partnerportal/index.jsp</u> anmelden. |   | Für die<br>Zinsreservierung<br>klicken Sie auf<br>diesen Link |
| Mit freundlichen Grüßen<br>Ihre KfW Bankengruppe                                                                                                    |   |                                                               |
| Diese E-Mail ist automatisch generiert. Bitte antworten Sie nicht an diese Adresse.                                                                                                    |   |                                                               |
| Impressum: https://www.kfw.de/KfW-Konzern/Impressum.html                                                                                                    |   |                                                               |

#### Keine Bestätigungs-E-Mail?

Sollten Sie innerhalb von 24 Stunden keine E-Mail-Bestätigung erhalten, klicken Sie erneut auf "Zinsreservierung" (siehe S. 3)

| — <u>Anmelden im KfW-Partnerportal</u>                                                                                                    |   |                                                                       |
|----------------------------------------------------------------------------------------------------|---|-----------------------------------------------------------------------|
| Bitte melden Sie sich mit Ihrem Benutzernamen und Passwort an.                                                                                                    |   |                                                                       |
| Benutzername Passwort       Benutzername     Passwort       Image: Second second secon | > | Geben Sie Ihre Log-in<br>Daten ein und klicker<br>Sie auf "Anmelden". |
| Ihr Benutzerkonto ist deaktiviert. Bitte wenden Sie sich an unsere kostenfreie Servicerufnummer 0800 539 9001 (Montag bis Freitag von 08.00 bis 18.00 Uhr), falls Sie Ihr Benutzerkonto weiterhin nutzen möchten.                                                                                                    |   | Rufen Sie bei der<br>angegebenen<br>Servicenummer an                  |

# ... dann loslegen:

# In 5 Schritten zur Zinsreservierung

#### **1. Zinsreservierung definieren**

Geben Sie im Reiter "Zinsreservierung" die Angaben zu Finanzierungspartner\*in, Datenschutz und Beratung an und klicken Sie auf "Weiter".

| <b>KFW</b><br>Bank aus Verantwortung                                                                                                    |
|----------------------------------------------------------------------------------------------------|
| Zinsreservierung 2. Antragsteller 3. Produktauswahl 4. Anfrage absenden 5. Bestätigung                                                                                                    |
| Insreservieren, benötigen wir folgende Angaben.                                                                                                    |
| rchleitender Finanzierungspartner                                                                                                    |
| eservierung erfolzt durch * Finanzierungspartner  Finanzvermittler -Kreditinstituts-Nr.*1                                                                                                    |
| e bestätigen Sie, dass der Antragsteller über die Verarbeitung seiner Daten im Rahmen der Beantragung der Sofortbestätigung<br>t/Zinsreservierung informiert ist und die (allgemeinen) Datenschutzgrundsätze zur Kenntnis genommen hat. |
| * Ja, der Antragsteller hat die Datenschutzgrundsätze zur Kenntnis genommen.                                                                                                    |
| eDen.<br>ine Beratungsanfrage vorhanden? *<br>Ja Ja, jedoch ID unbekannt Nein<br>ohtfeld                                                                                                    |
| X Abbrechen > Weiter                                                                                                    |

#### 2. Antragsteller\*in erfassen

Machen Sie hier die gewünschten Angaben zu Antragsteller\*in und Investitionsort

| 1. Zinsreservierung       2. Arttragsteller       3. Produktauswahl       4. Anfrage absenden       5. Bestätigung                                                                                                    |                                                                                                    |
|----------------------------------------------------------------------------------------------------|----------------------------------------------------------------------------------------------------|
| Bitte geben Sie hier die Angaben des Antragstellers und des Investitionsortes ein. Der Investitionsort gilt für alle Kredite, die im Rahmen dieser<br>Zinsreservierung angefragt werden.                                                                                                    |                                                                                                    |
| Antragsteller                                                                                                    |                                                                                                    |
| Natürliche Person     Juristische Person                                                                                                    |                                                                                                    |
| Vorname: * Nachname: *                                                                                                    | Antragssteller*in ist Ihre Kundin                                                                        |
| PLZ: Or:                                                                                                    | <br>oder Ihr Kunde. Als Investitionso<br>geben Sie bitte die Adresse des z<br>finanzierenden Objekts an. |
| Investitionsort                                                                                                    |                                                                                                    |
| Straße: Hausnummen:                                                                                                    |                                                                                                    |
| PLZ.* Orc.*                                                                                                    |                                                                                                    |
| Gesamtanzahl geförderter Wohneinheiten                                                                                                    | Cabaa Cia ayyah dia Arazahl day                                                                          |
|                                                                                                    | <br>Geben Sie auch die Anzahl der                                                                        |
| * Pflichtfeld                                                                                                    | gerorderten wonnenmelten dri.                                                                            |
| Zur     Zur     Zur     X Abbrechen     X Abbrechen     X Abbrechen     X     X |                                                                                                    |

#### 3. Produkt auswählen

Wählen Sie das passende KfW-Produkt aus und klicken Sie auf "Eingaben prüfen & weiter"

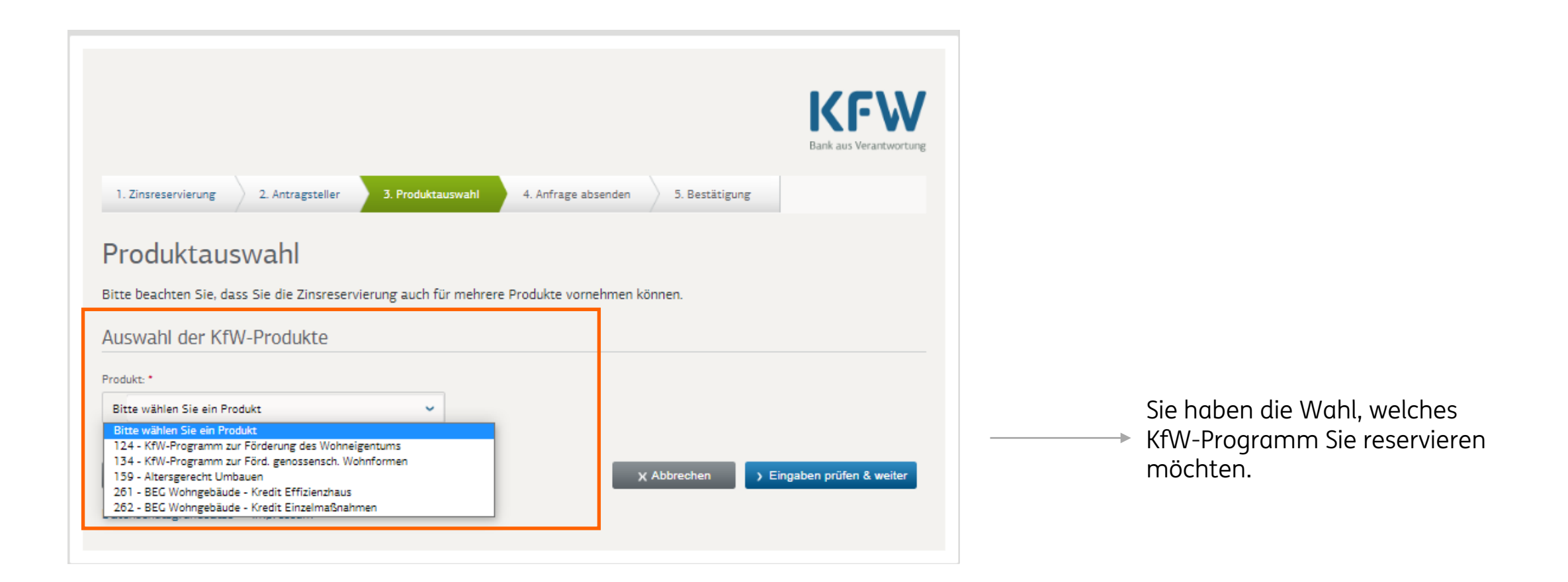

#### 3. Produkt auswählen

Präzisieren Sie das ausgewählte Produkt und klicken Sie auf Eingabe prüfen.

| <b>EXERCISE</b><br>Bank aus Verantwortung                                                                                                    |
|----------------------------------------------------------------------------------------------------|
| 1. Zinsreservierung 2. Antragsteller 3. Produktauswahl 4. Anfrage absenden 5. Bestätigung                                                                         |
| Produktauswahl<br>tte beachten Sie, dass Sie die Zinsreservierung auch für mehrere Produkte vornehmen können.                                                     |
| USWAhl der KfW-Produkte<br>odukt: *<br>124 - KfW-Programm zur Förderung des Wohneigentums 👻                                                                       |
| editbetrag: * Laufzeit: * Tilgungsfreie Jahre: * Zinsbindung: *<br>0 EUR 0 Jahre 0 Jahre 0 Jahre                                                                  |
| ittels der ID "Bestätigung zum Antrag" (BzA) kann ein Abgleich zwischen Ihrer Anfrage und den hinterlegten BzA-Daten vorab erfolgen.<br>– Bestätigung zum Antrag: |
| > Eingaben prüfen                                                                                                    |
| e können weitere Produkte zu Ihrer Anfrage hinzufügen.<br>odukt:                                                                                                  |
|                                                                                                    |
| Zurück X Abbrechen X Abbrechen     Seingaben prüfen & weiter     atenschutzgrundsätze Impressum                                                                   |

Ergänzen Sie die Angaben zu Kreditbetrag (Förderhöchstbetrag z. B. inkl. Baubegleitung), die Laufzeit, Tilgungsfreie Jahre und Zinsbindung.

Die ID finden Sie bei BEG 261 oder 262 auf der Bestätigung zum Antrag.

Beantragen Sie mehrere KfW-Darlehen? Dann tragen Sie hier kein weiteres Produkt ein sondern nehmen Sie pro KfW-Konto eine separate Zinsreservierung vor.

#### 4. Anfrage absenden

Prüfen Sie noch einmal Ihre Angaben. Sie können Sie erneut bearbeiten … oder Ihre Anfrage absenden.

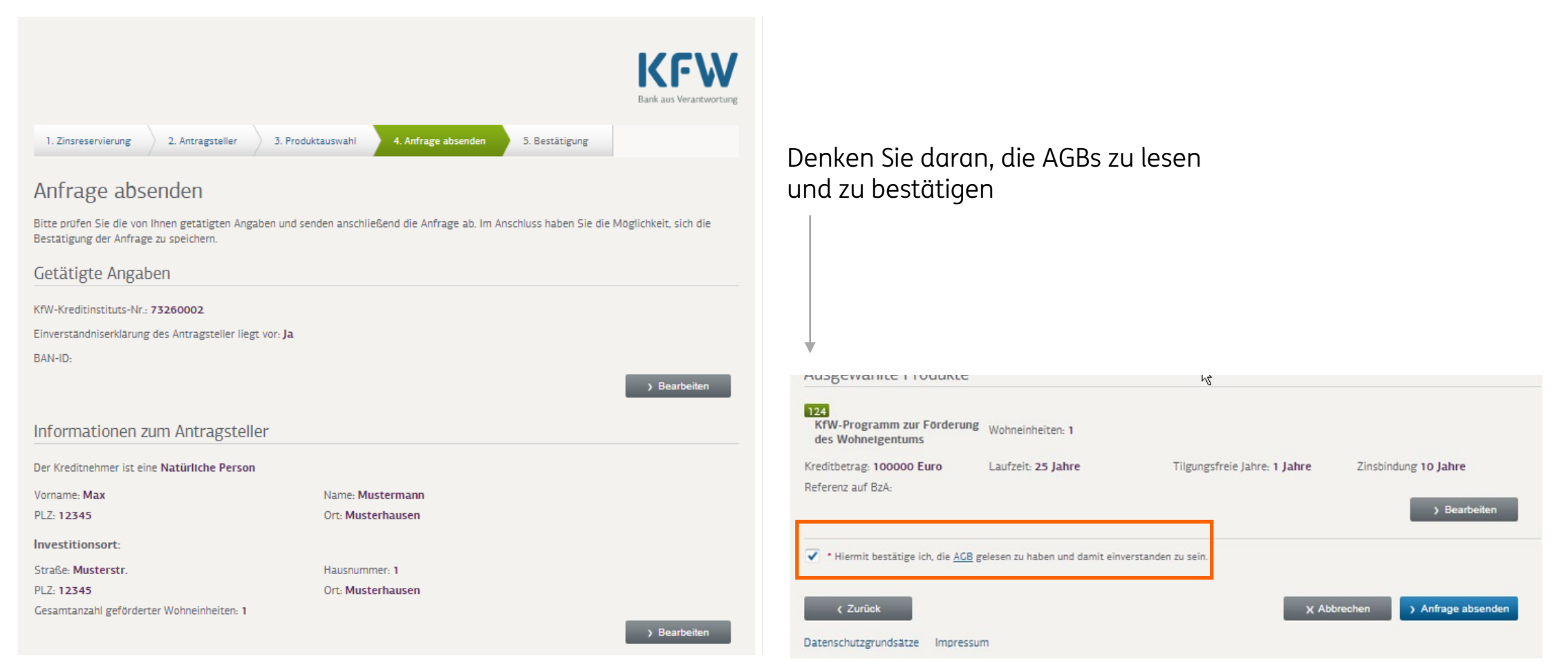

## 5. Bestätigung der Reservierung

Auf der Bestätigung finden Sie alle Informationen wie Sofortbestätigungs-ID und Zinssatz.

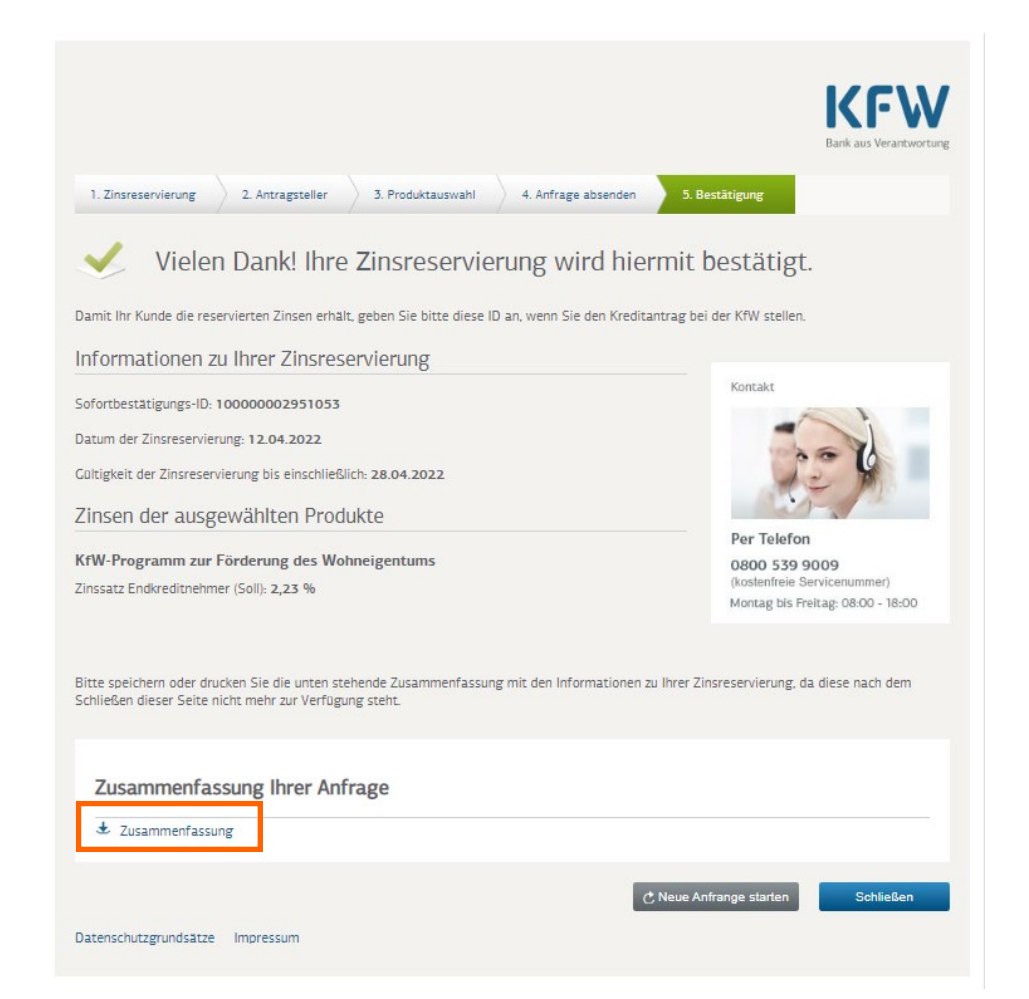

Am besten, Sie speichern die Bestätigung mit allen Angaben auf Ihrem Rechner ab und laden die Zinsreservierung zusammen mit dem Antrag hoch. Klicken Sie dafür auf "Zusammenfassung" und speichern Sie das PDF.

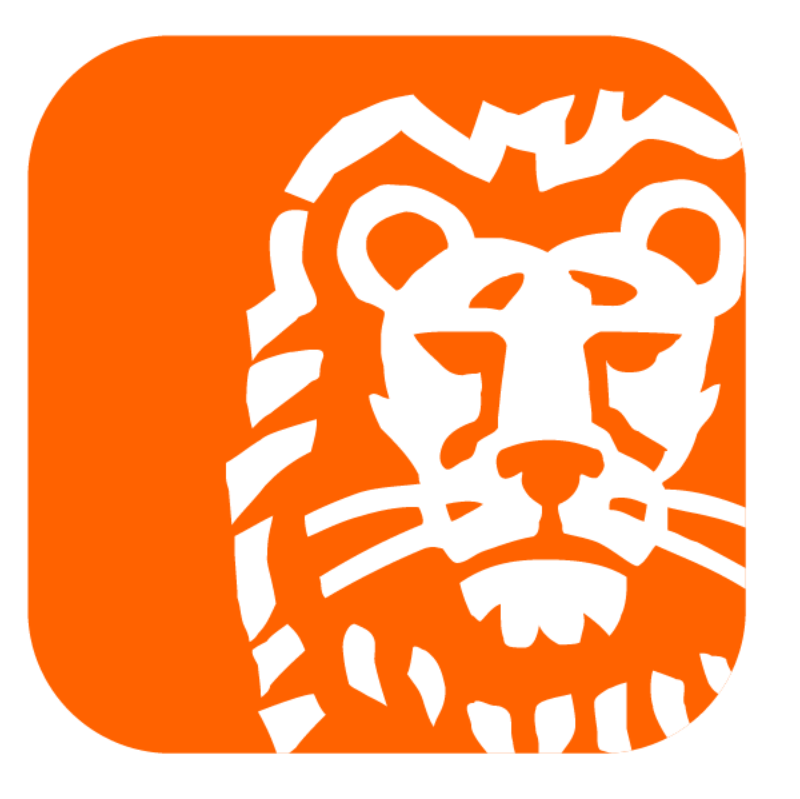

do your thing